## **IPhone Mobile Users:**

- 1. Visit this link: https://pathwaypsychiatry.vsee.me/u/gardner
- 2. Click on "Click here to test your device" at the bottom of the screen.

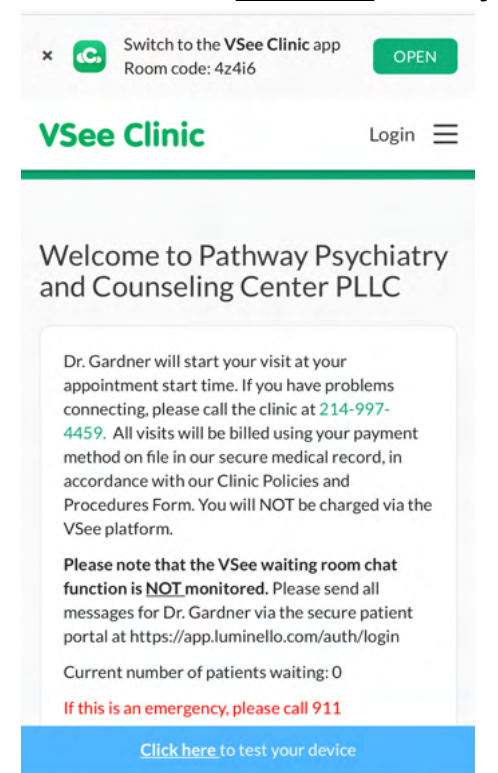

3. You will be prompted to download the Vsee Clinic mobile app.

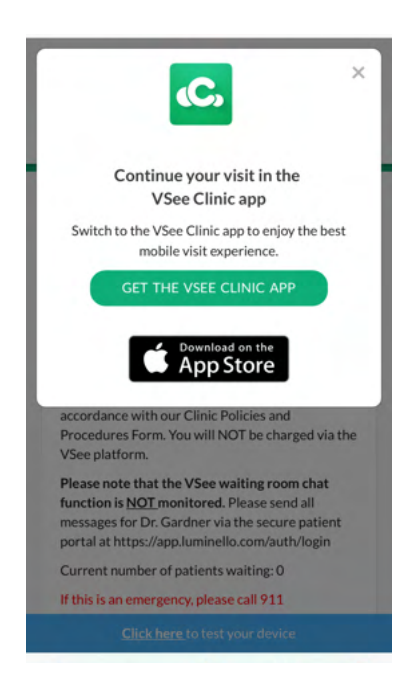

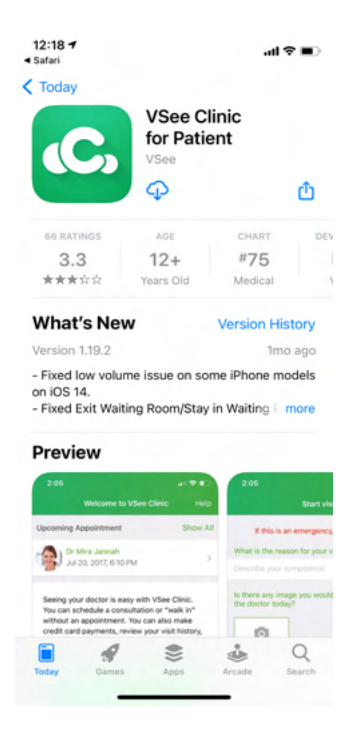

4. When you open the app, click on "I have my provider's room code"

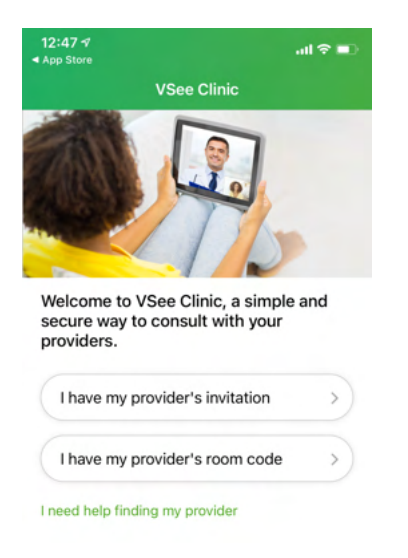

5. You will then enter the room code 4z4i6

| 12:47<br>App Store |                   | ul 🗢 🗊 |
|--------------------|-------------------|--------|
| <                  | Room Code         |        |
|                    |                   |        |
|                    | Enter Room Code 🔻 |        |
|                    | 4z4i6             |        |
|                    |                   |        |
|                    | Next              |        |

6. At the bottom of the screen, select "Sign in here."

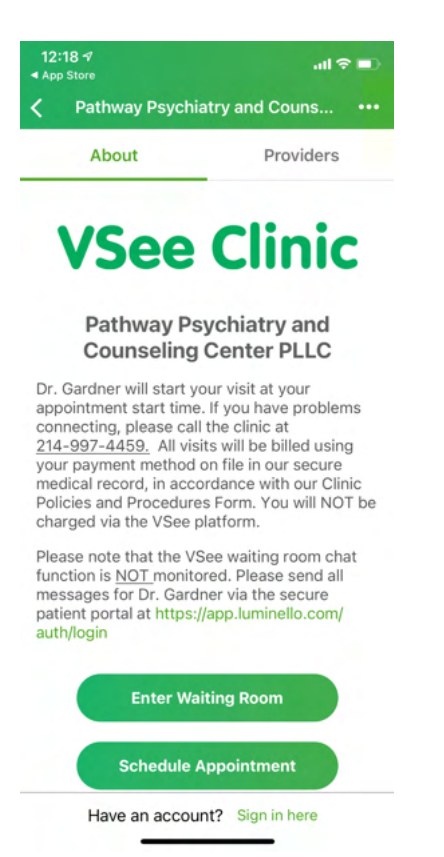

7. Select "Create Account" and you will then be prompted to create a login. Please do this at least one day prior to your appointment, and ensure that you are able to enter the waiting room.

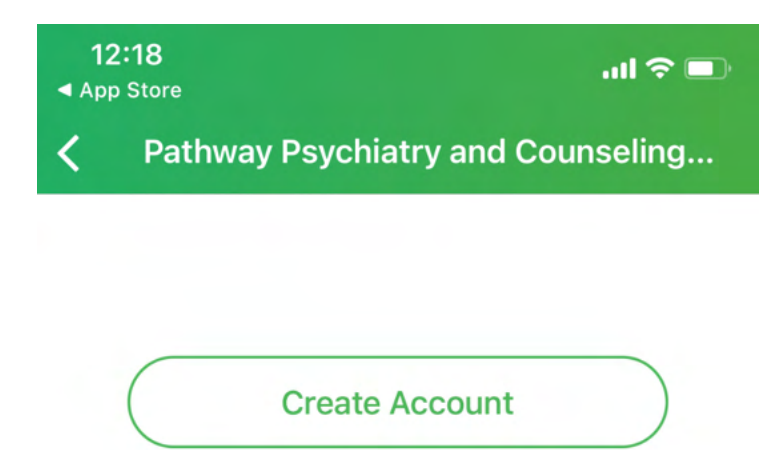

Sign In

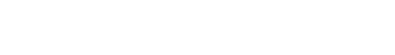

8. Fill in your information:

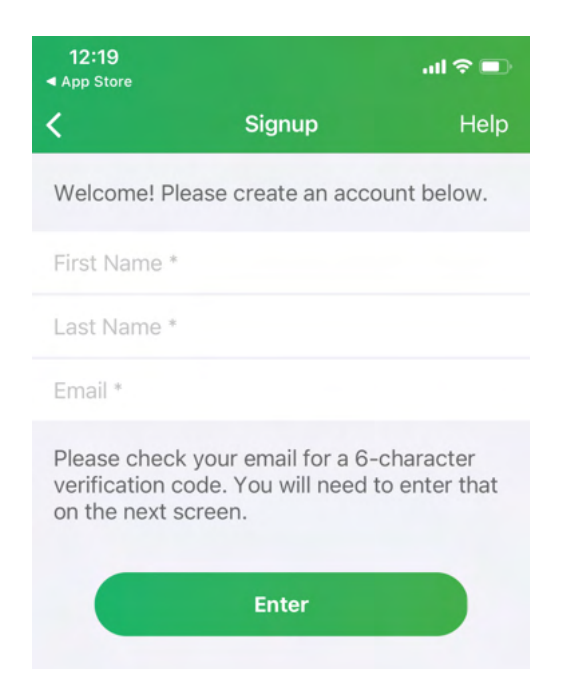

9. Check your email for the verification code and enter it in the space provided

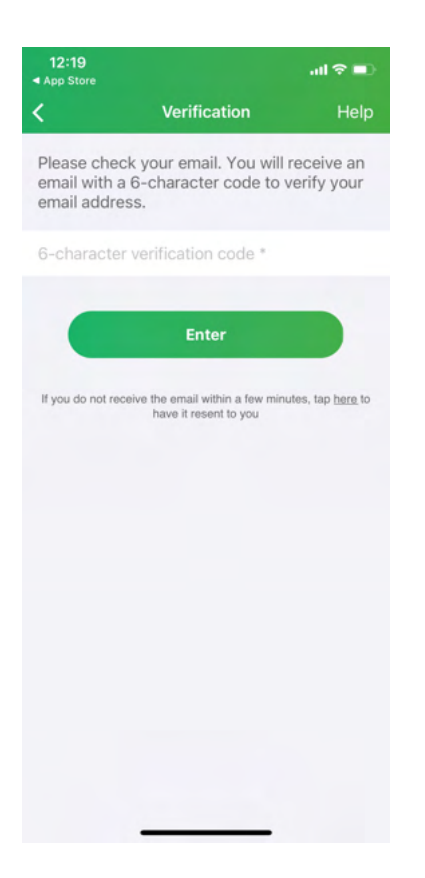

10. Now you may click on "Enter Waiting Room"

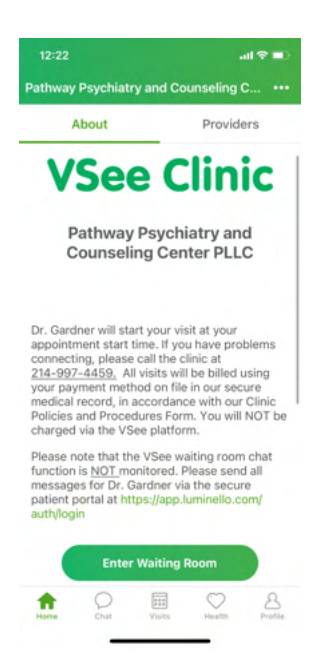

11. When entering the waiting room, you do not need to enter the reason for your visit and can simply click "next."

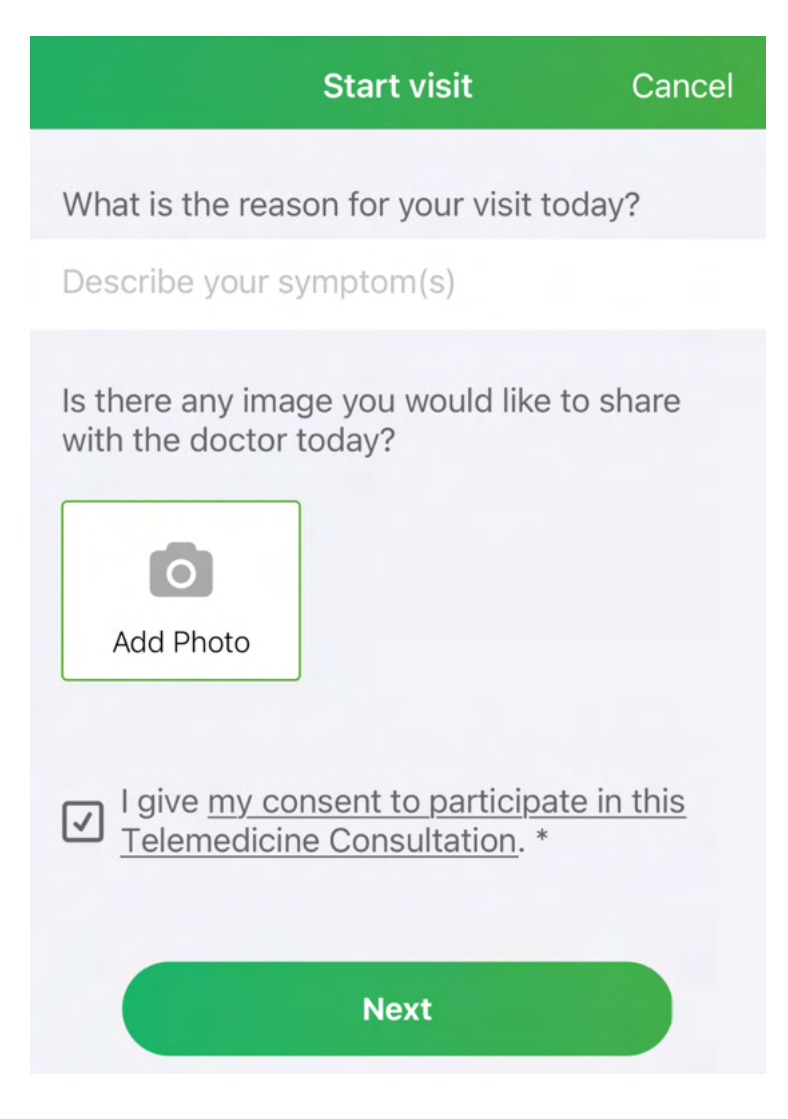

12. Select the appointment type from the choices:

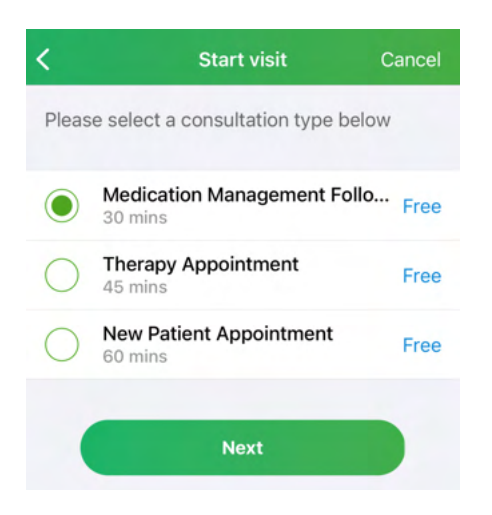

13. On this page, you do not need to enter your medical history, allergies or medications. Simply click "Next"

| 12:23                                                             | all 🗢 🖿          |
|-------------------------------------------------------------------|------------------|
| Medical history                                                   | Cancel           |
| Update your medical history. (Thi optional, hit next to proceed.) | s is             |
| Past and Current Medical Condit                                   | tions Updat<br>e |
| Past Surgical History                                             | Update           |
| Allergies                                                         | Update           |
| Current Medications                                               | Update           |
| Next                                                              |                  |
|                                                                   |                  |

14. Again, you will select "Enter Waiting Room" and you should see a video of yourself which will notify Dr. Gardner that you are in the waiting room and from there she will join you at your appointment time.

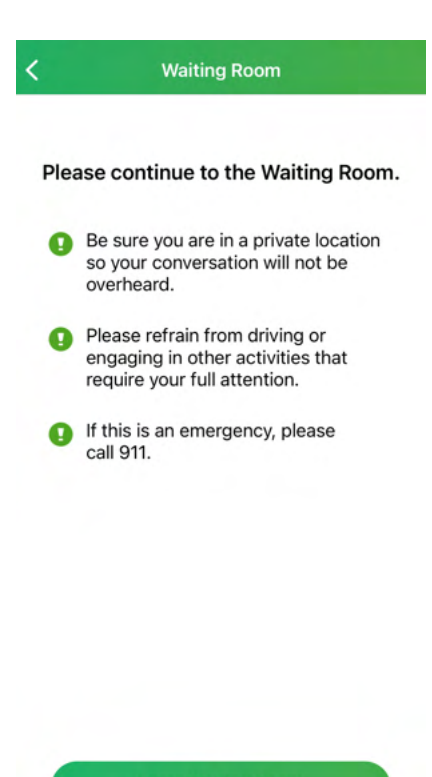

Enter Waiting Room